## Updating your Pronouns and Gender Identity in Self-Service 08/10/17

Start by going to my.ringling.edu and click on Self-Service

- 1. Click on My Profile.
- 2. Click Personal Information.
- 3. Click Gender Identity Information

| Powe                                                                           | rCampu<br>by Elluci | <b>IS</b><br>an™ |           |            |          |        | 1      | $\sim$     |                |
|--------------------------------------------------------------------------------|---------------------|------------------|-----------|------------|----------|--------|--------|------------|----------------|
| Home                                                                           | Register            | Advising         | Classes   | Department | Finances | Grades | Search | My Profile | Administration |
| Account Information Addresses Phone Numbers Shared Access Personal Information |                     |                  |           |            |          |        |        |            |                |
|                                                                                |                     | Pers             | onal Info | ormation   | 2        |        |        |            |                |
| Demographi                                                                     | c Information       |                  |           |            |          |        |        |            |                |
| Gender Iden<br>Information                                                     | tity 3              |                  |           |            |          |        |        |            |                |

4. You will now see your current information. By clicking Edit you have the option to edit the information.

| Home Regist        | er Advisi | ng Classes   | Department     | Finances    | Grades      | Search | My Profile | Administration |               |  |
|--------------------|-----------|--------------|----------------|-------------|-------------|--------|------------|----------------|---------------|--|
| Account Informatio | n Address | es Phone Num | ibers Shared A | Access Pers | onal Inform | ation  |            |                |               |  |
| B                  | G         | Gender Ident | tity Informa   | tion        |             |        |            |                |               |  |
| Gondor Idontity    | tion      |              |                |             |             |        |            | Curren         | t Information |  |
| Information        |           |              |                |             |             |        |            | Display Nam    | e Justin      |  |
|                    |           |              |                |             |             |        |            | Gender Identi  | ty            |  |
|                    |           |              |                |             |             |        |            | Pronou         | In (He/Him)   |  |
|                    |           |              |                |             |             |        |            | _              |               |  |
|                    |           |              |                |             |             |        |            | → 💷            | Edit          |  |
|                    |           |              |                |             |             |        |            |                |               |  |

5. Select your desired Gender Identity and Pronouns from the drop-down menus and click Save to finish. You do not have to select either, you can leave them both blank.

| PowerCampu<br>by Elluci                                   | <b>JS</b><br>an™                         |                                                             |                                                                          |                                           |               |               |            |                |  |
|-----------------------------------------------------------|------------------------------------------|-------------------------------------------------------------|--------------------------------------------------------------------------|-------------------------------------------|---------------|---------------|------------|----------------|--|
| Home Register                                             | Advising                                 | Classes                                                     | Department                                                               | Finances                                  | Grades        | Search        | My Profile | Administration |  |
| Account Information                                       | Addresses                                | Phone Num                                                   | bers Shared A                                                            | Access Pers                               | sonal Inform  | ation         |            |                |  |
| Demographic Information<br>Gender Identity<br>Information | Gen<br>* = P<br>Displa<br>Gende<br>Prono | der Ident<br>lease see the<br>ny Name<br>er Identity<br>nun | tity Informa<br>Registrar's Office<br>* Justin<br>Man<br>(He/Hii<br>Save | tion<br>for information<br>m) ©<br>Cancel | on about upda | ating your di | splay name |                |  |

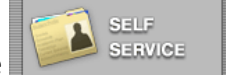